# **Configuration Guide**

## **Central User Management**

# Voice Recording System VC-MDX

Version 2207

VoiceCollect GmbH | Justus-von-Liebig-Str. 5 | 61352 Bad Homburg | Germany voicecollect@voicecollect.de

#### Introduction

The Central User Management (CUM) software is mostly used in larger projects in which several recorders, playback clients and many different users with different access rights and roles are in use. It offers central, client-capable user and rights management for one or more VC-MDx recorders and offers the advantage that the time-consuming setup and configuration of multiple users on individual recorders is saved and is taken over centrally by the CUM. Users are created in CUM, assigned to recorders and the corresponding rights configured. User rights can be defined by roles or by granting access to single functions. Different options to management passwords are available.

After creating user, assigning passwords, defining rights and rules, the CUM tool updates the user administration of the local VC-MDx recorders and users can then access a recorder and evaluate recordings according to their rights.

The CUM application and a required PostgreSQL database will be installed on a separate server.

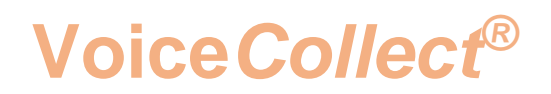

After CUM application is installed, please start the CUM application. First you have to configure the CUM server settings:

#### 1. Choose SQL Server Setting

| 🖳 Users Manager         | ×                  |
|-------------------------|--------------------|
| User name:<br>Password: |                    |
| Øsc                     | QL Server Settings |
| √ОК                     | Cancel             |

#### 2. Type IP Database VC-MDX CUM

| 💀 Database Settings       | ×           |
|---------------------------|-------------|
| Name or IP:               | 10.10.10.41 |
| Server type:              | Postgre SQL |
| SQL Server Port           | 5432        |
| SQL Server Authentication |             |
| User name:                |             |
| Password:                 |             |
| √ок                       | Cancel      |

Name or IP: "localhost" will appear. Please enter IP adress, Server Type must be PostgreSQL

Confirm with "OK"

#### 3. Login as Super

| 🖳 Users Manager         | ×                 |
|-------------------------|-------------------|
| User name:<br>Password: | Super             |
| Ja SG                   | L Server Settings |
| √ОК                     | Cancel            |

Press "OK" you are now connected as Super, Main view **Userlist** appears, next step is to add users

#### 4. Choose Add User

| 📓 Centralized Us                     | 📓 Centralized User Management - 🗆 🗙 |             |       |          | ×    |
|--------------------------------------|-------------------------------------|-------------|-------|----------|------|
| (                                    | ⚠ Update Recorders!                 |             |       |          |      |
| Manage Users -                       |                                     |             |       |          |      |
| User name                            | Full name                           |             | Type  |          | _    |
| Super                                |                                     |             | Super |          |      |
|                                      |                                     |             |       |          |      |
|                                      |                                     |             |       |          |      |
|                                      |                                     |             |       |          |      |
|                                      |                                     |             |       |          |      |
|                                      |                                     |             |       |          |      |
|                                      |                                     |             |       |          |      |
|                                      |                                     |             |       |          |      |
|                                      |                                     |             |       |          |      |
|                                      |                                     |             |       |          |      |
|                                      |                                     |             |       |          |      |
|                                      |                                     |             |       |          |      |
|                                      |                                     |             |       |          |      |
|                                      |                                     |             |       |          |      |
|                                      |                                     |             |       |          |      |
|                                      |                                     |             |       |          |      |
|                                      |                                     |             |       |          |      |
| ,                                    |                                     |             |       |          |      |
| 🗣 Add User                           |                                     | 🛿 Edit User |       | 🕵 Delete | User |
| Export Users Import Users Logs About |                                     |             |       |          |      |

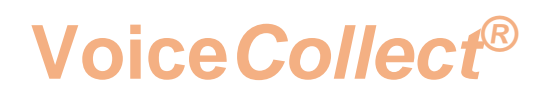

The following instructions show an example how 3 Users (User A, User B, User C) with access to 2 VC-MDx Recorders (here SRV1 and SRV2) with different rights are added and configured.

#### 5. Add User A

- add the user name
- assign password
- assign rights

| Numerication       Implies         at rame:                                                                                                    | Institution              | Dist.                                                                                                    |                    |  |
|----------------------------------------------------------------------------------------------------|--------------------------|----------------------------------------------------------------------------------------------------|--------------------|--|
| Id rame:       yesA                                                                                                    | ser type                 | User Administrator                                                                                                    | Rights             |  |
| all name:       jobin       jobin       interval         iser name:       jobin       jobin       interval       interval         iser served confirmation:       image: image:                                                                                                    |                          |                                                                                                    | Harmisson B        |  |
| Jack/       Configuration         t password       ************************************                                                                                                    | uli name:                | View only                                                                                                    |                    |  |
| t pessword:<br>t pessword:<br>d password:<br>d pa                                                       | ser name:                | userA Configuration                                                                                                    |                    |  |
| t password confirmation:<br>d password:<br>d password confirmation:<br>beorders / Channels:<br>Period<br>Channels:<br>Period<br>Channels:<br>Channels:<br>Cha                                                                                                    | It password:             | Veck operation                                                                                                    |                    |  |
| d password:<br>d password coordination:<br>Seconders<br>Channels:<br>Channels:<br>Chan | t password confirmation: | Start/Stop channels                                                                                                    |                    |  |
| d pasaword confirmation:<br>coorders / Channels<br>Seconders<br>Channels<br>Seconders<br>Channels<br>Channels<br>Seconders<br>Channels<br>Channels<br>Seconders<br>Channels<br>Seconders<br>Channels<br>Seconders<br>Channels<br>Seconders<br>Channels<br>Seconders<br>Channels<br>Seconders<br>Channels<br>Seconders<br>Channels<br>Seconders<br>Channels<br>Seconders<br>Channels<br>Seconders<br>Channels<br>Seconders<br>Seconders<br>Channels<br>Seconders<br>Seconders<br>Channels<br>Seconders<br>Seconders<br>Seconders<br>Seconders<br>Seconders<br>Seconders<br>Channels<br>Seconders<br>Seconders                                             | d and second             | Delete log                                                                                                    |                    |  |
| d paseword confirmation:<br>Becorders / Channels<br>Recorders<br>2 2 32 62 92 112 152 1151 1131 211<br>2 3 33 63 93 122 155 1185 215<br>4 4 34 64 94 122 155 1185 215<br>5 35 65 65 126 125 1155 1185 216<br>7 77 77 77 77 77 127 157 1187 217<br>7 9 39 39 99 128 158 188 218<br>9 10 40 70 100 130 160 190 220<br>111 41 71 100 131 161 191 221<br>13 43 73 103 133 153 195 195 225<br>115 45 75 105 135 115 125 225<br>115 45 75 105 135 115 125 225<br>115 45 75 105 135 115 125 225<br>115 45 75 105 135 115 125 225<br>115 45 75 105 135 115 125 225<br>115 45 75 105 135 115 125 225<br>115 45 75 105 135 115 195 225<br>115 45 75 105 135 115 195 225<br>115 45 75 105 135 165 195 225<br>115 45 75 105 135 165 195 225<br>115 45 75 105 135 165 195 225<br>115 45 75 105 135 165 195 225<br>125 45 75 105 135 165 195 225<br>126 45 75 105 135 165 195 225<br>126 45 75 105 135 165 195 225<br>126 45 75 105 138 165 195 225<br>126 45 75 105 138 165 195 225<br>126 45 75 105 138 165 195 225<br>126 45 75 105 138 165 195 225<br>126 45 75 105 138 165 195 225<br>126 45 75 05 55 135 115 145 175 205 235<br>126 45 75 05 55 135 115 145 175 205 235<br>126 45 75 05 55 135 115 145 175 205 235<br>127 57 57 117 147 177 207 237<br>237 55 55 55 135 115 145 175 205 235<br>30 60 90 20 120 150 130 120 200 201<br>225 55 55 55 135 115 145 175 205 235<br>30 60 90 20 120 150 130 120 200 201<br>20 140 Profile<br>141 144 177 200 237<br>20 150 130 110 120 20 200<br>20 150 130 110 120 20 200<br>20 150 130 110 120 20 200<br>20 150 130 110 140 177 200 230<br>20 150 130 110 140 177 200 230<br>20 150 130 110 140 177 200 230<br>20 150 100 130 140 177 200 230<br>20 150 100 130 140 177 200 230<br>20 150 100 130 140 177 200 230<br>20 150 100 130 140 177 2                                                                                                    | u passwuru.              |                                                                                                    |                    |  |
| Channels:       Playback         3       31       61       91       121       151       181       21       Complete         3       33       61       91       121       151       181       21       Complete       Complete         3       33       63       92       122       155       183       214       154       184       214       154       184       214       154       184       214       154       184       214       155       185       185       185       185       185       185       185       185       185       185       185       185       185       185       185       185       185       185       185       185       185       185       185       185       185       185       185       185       185       185       185       185       185       185       185       185       185       185       185       185       185       185       185       185       185       185       185       185       185       185       185       185       185       185       185       185       185       185       185       185       185                                                                                                    | d paseword confirmation: | Stop log                                                                                                    |                    |  |
| Paceders       Paceders       Paceders <th< td=""><td>corders / Channels</td><td>And the second second se</td><td></td></th<>                                                                                                    | corders / Channels       | And the second second se |                    |  |
| Seconden       2       32       62       92       12       15       152       152       122       153       153       123       213         3       33       63       93       122       153       153       152       122       153       153       153       154       154       154       154       154       154       154       154       154       155       155       155       155       155       155       155       155       155       155       155       155       155       155       155       155       155       155       155       155       155       155       155       155       155       155       155       155       155       155       155       155       155       155       155       155       155       155       155       155       155       155       155       155       155       155       155       155       155       155       155       155       155       155       155       155       155       155       155       155       155       155       155       155       155       155       155       155       155       155       155 <td>Describer 1</td> <td>Channels: Rayback</td> <td></td>                                                                                                    | Describer 1              | Channels: Rayback                                                                                                    |                    |  |
| 3       33       33       93       93       123       153       183       213         4       34       54       94       124       154       184       214         4       34       54       94       124       154       184       214         6       35       65       95       125       155       185       215         6       36       66       96       126       156       186       216         7       67       97       127       157       187       177       217       17       10       13       161       191       221       To       0       13       131       151       193       223       To       0       13.07/2022       13.07/2022       14       14       74       100       133       165       193       223       14       14       77       107       133       165       193       223       14       14       14       14       14       14       144       144       144       144       144       144       144       144       144       144       144       144       144       144       144                                                                                                    | lecordera                | 2 32 62 92 122 152 182 212 Complete                                                                                                    |                    |  |
| 4       34       64       94       124       154       184       215         5       35       65       95       125       155       185       215         6       36       66       95       127       157       187       217         7       37       67       97       127       157       187       217         9       39       69       99       129       158       188       218         9       39       69       99       120       159       190       220         11       14       14       171       101       131       151       193       221         12       42       72       102       132       162       192       222       140w after end of time frame         12       42       72       102       132       162       193       224         14       44       74       104       134       164       194       224         15       45       75       106       136       156       196       225         20       50       90       110       140       170       202 </td <td></td> <td>3 33 63 93 123 153 183 213 Last</td> <td></td>                                                                                                    |                          | 3 33 63 93 123 153 183 213 Last                                                                                                    |                    |  |
| 5       35       95       95       125       135       115       125       135       135       215         7       37       67       97       127       157       187       217       17       137       67       97       122       155       188       218       187       217       17       137       67       97       122       155       188       218       187       217       17       137       137       137       137       137       137       137       137       137       137       137       137       137       137       137       137       133       153       133       223       137       137       137       133       153       133       223       137       137       137       137       137       133       153       133       223       137       137       137       155       193       223       137       137       137       137       137       137       137       137       137       137       137       137       137       137       137       137       137       137       137       137       137       137       137       137 <t< td=""><td></td><td>4 34 54 94 124 154 184 214 C Houts (</td><td>Davs 1 -</td></t<>                                                                                                    |                          | 4 34 54 94 124 154 184 214 C Houts (                                                                                                    | Davs 1 -           |  |
| 6       36       66       96       126       136       217       157       137       57       77       127       157       159       217       157       159       218       218       130       130       130       130       130       130       130       130       130       130       130       130       130       130       130       130       130       130       130       130       130       130       130       130       130       130       130       130       130       130       130       130       130       130       130       130       130       130       130       130       130       130       130       130       130       130       130       130       130       130       130       130       130       130       130       130       130       130       130       130       130       130       130       130       130       130       130       130       130       130       130       130       130       130       130       130       130       130       130       130       130       130       130       130       130       130       130       130                                                                                                    |                          | 5 35 65 95 125 155 185 215                                                                                                    |                    |  |
| 7       38       67       57       127       157       167       127         9       38       69       99       128       153       189       219         10       40       70       100       130       160       190       221         11       41       71       101       131       161       191       221         11       41       71       101       131       161       193       222         114       44       74       104       134       164       134       164       134       164       134       164       136       193       226       Comments       Expert/Archive       Expert/Archive         115       45       75       106       135       155       195       225       Comments       Deleter ecords       Seech to text         120       50       50       100       130       172       202       223       224       24       54       84       114       144       174       204       234       24       54       84       114       144       174       204       234       24       54       84       114                                                                                                    |                          | 6 36 66 96 126 156 186 216 Period                                                                                                    |                    |  |
| s       35       59       129       155       159       129       150       100       100       100       100       100       100       100       100       100       100       100       100       100       100       100       100       100       100       100       100       100       100       100       100       100       100       100       100       100       100       100       100       100       100       100       100       100       100       100       100       100       100       100       100       100       100       100       100       100       100       100       100       100       100       100       100       100       100       100       100       100       100       100       100       100       100       100       100       100       100       100       100       100       100       100       100       100       100       100       100       100       100       100       100       100       100       100       100       100       100       100       100       100       100       100       100       100       100       100<                                                                                                    |                          | 7 37 57 37 127 157 187 217                                                                                                    | 13/07/2022 *       |  |
| 10       40       70       100       130       190       190       220         11       41       71       101       131       161       191       221         13       43       73       103       133       163       193       222       Allow after end of time frame         13       43       73       103       133       165       193       223         14       44       74       104       134       164       194       224         15       45       75       105       135       165       195       225       Comments         16       46       75       106       138       166       195       226         20       50       80       110       140       170       200       230       231         21       51       81       111       141       171       201       231       235       Speech to text         23       53       63       115       145       175       200       235       235       Delete records         24       54       64       114       144       174       200       235                                                                                                    |                          |                                                                                                    | TI Listantere T    |  |
| 11       41       71       101       131       161       191       221         12       42       72       102       132       162       192       222         14       44       74       104       134       164       194       224         15       45       75       105       135       155       195       225         15       45       75       106       136       166       196       226         16       46       76       106       136       166       196       226         16       46       76       106       138       168       196       226         19       49       73       109       139       169       199       229         20       50       80       110       140       170       200       200         21       51       81       111       141       171       201       201       20       50       85       115       145       173       203       203       20       50       80       116       146       176       206       235       23       24       54       84                                                                                                    |                          | 10 40 70 100 130 160 190 220 To: 0                                                                                                    | 13/07/2022 *       |  |
| 12       42       72       102       132       162       192       222         13       43       73       103       133       163       133       223         14       44       74       104       134       164       194       224         15       45       75       105       135       165       195       225         15       45       75       106       136       166       196       226         15       45       75       106       138       166       196       226         15       48       78       108       138       168       199       228         20       50       90       110       140       170       200       201         21       51       81       111       141       171       200       203       20         22       52       82       112       142       172       202       231       Change password after first login         22       52       85       115       145       175       206       235         25       56       56       16       146       176                                                                                                    |                          | 11 41 71 101 131 161 191 221 dileu sites and of him                                                                                                    | a kama             |  |
| 13       43       73       103       133       163       193       223         14       44       74       104       134       164       194       224         15       45       75       106       136       165       196       226       Comments         16       46       75       106       136       166       196       226       Comments         17       47       77       107       137       167       197       227       Delete records         18       48       78       109       138       168       198       228       Speech to text         20       50       90       110       140       173       200       230       234       24       54       94       114       144       174       204       234       24       54       94       114       144       173       200       233       235       35       115       145       175       206       235       25       55       65       116       176       206       236       236       26       56       85       115       145       177       207       237       Cha                                                                                                    |                          | 12 42 72 102 132 162 192 222 AND BIBLER ON OWN                                                                                                    | e name             |  |
| 14       44       44       104       134       184       394       224         15       45       75       106       135       135       135       225       Comments         15       45       75       106       136       166       136       226       Comments         16       45       75       106       138       168       196       228       Delete records.         16       45       75       106       138       168       196       228       Speech to text         20       50       90       110       140       170       200       230       234       24       54       94       114       141       171       201       231       7       Pastword Policy       Change password after first login       Change password after first login       Change password after selectable days       Change password after selectable days       Edit Recorder       20       50       90       120       150       180       210       240       24       24       94       144       174       204       234       Change password after first login       Change password after selectable days       Change password after selectable days       Edit Recorder       29 <td></td> <td>13 43 73 103 133 163 193 223 Export/Archive</td> <td></td>                                                                                                    |                          | 13 43 73 103 133 163 193 223 Export/Archive                                                                                                    |                    |  |
| 15       45       75       105       135       135       135       135       135       135       135       135       135       135       135       135       135       135       135       135       135       135       135       135       135       135       135       135       135       135       135       135       135       135       135       135       135       135       135       135       135       135       135       135       135       135       135       135       135       135       135       135       135       135       135       135       135       135       135       135       135       135       135       135       135       135       135       135       135       135       135       135       135       135       135       135       135       135       135       135       135       135       135       135       135       135       135       135       135       135       135       135       135       135       135       135       135       135       135       135       135       135       135       135       135       135       136<                                                                                                    |                          | 14 44 74 104 134 164 164 224 Protect                                                                                                    |                    |  |
| 177       47       77       107       137       167       197       227         18       48       78       108       138       168       198       228       Speech to text         20       50       00       110       140       170       200       201       201       201       201       201       201       201       201       201       201       201       201       201       201       201       201       201       201       201       201       201       201       201       201       201       201       201       201       201       201       201       201       201       201       201       201       201       201       201       201       201       201       201       201       201       201       201       201       201       201       201       201       201       201       201       201       201       201       201       201       201       201       201       201       201       201       201       201       201       201       201       201       201       201       201       201       201       201       201       201 <t< td=""><td></td><td>16 45 75 105 136 136 136 225 Comments</td><td></td></t<>                                                                                                    |                          | 16 45 75 105 136 136 136 225 Comments                                                                                                    |                    |  |
| 18       48       78       106       138       168       196       228       199       229         19       45       79       109       139       169       199       229       199       229       100       130       169       199       229       100       100       100       100       100       100       100       100       100       100       100       200       200       200       200       200       201       51       51       111       141       171       201       201       201       201       201       201       201       201       201       201       201       201       201       201       201       201       201       201       201       201       201       201       201       201       201       201       201       201       201       201       201       201       201       201       201       201       201       201       201       201       201       201       201       201       201       201       201       201       201       201       201       201       201       201       201       201       201       201       201                                                                                                    |                          | 17 47 77 107 137 167 197 227 Delete records                                                                                                    |                    |  |
| 19       49       79       109       139       169       199       229         20       50       90       110       140       170       200       200         21       51       81       111       141       171       201       201         22       52       82       112       142       172       202       231         22       52       82       112       142       172       202       232         23       53       63       113       143       173       203       234         24       54       64       116       146       175       206       235         25       56       65       116       146       175       206       236         25       56       65       116       146       176       206       236         26       56       65       116       146       176       206       236         27       57       67       17       117       147       179       206       238         29       59       89       119       149       179       206       239                                                                                                    |                          | 18 48 78 108 138 168 198 228                                                                                                    |                    |  |
| 20       50       00       110       140       170       200       200         21       51       81       111       111       171       201       231         22       52       82       112       142       172       202       233         23       53       83       113       143       173       203       233         24       54       84       114       144       174       204       234         24       54       84       114       144       176       205       235         25       55       85       115       145       175       206       235         25       55       85       116       146       176       206       236         26       58       88       118       148       178       206       236         26       58       88       118       148       178       206       236         29       59       89       119       149       179       206       238         20       60       90       120       150       180       210       240 <td< td=""><td></td><td>19 49 79 109 139 169 199 229 Speech to text</td><td></td></td<>                                                                                                    |                          | 19 49 79 109 139 169 199 229 Speech to text                                                                                                    |                    |  |
| 21       51       81       111       141       171       202       231         22       52       82       112       142       172       202       232         23       53       63       113       143       173       203       233         24       54       84       114       144       174       204       234         25       55       65       61       166       176       206       236         26       56       66       116       176       206       236       236         26       56       66       116       176       206       236       236         27       57       67       117       147       177       207       237         28       58       88       118       148       178       206       238         30       60       90       120       150       180       210       240         30       60       90       120       150       180       210       240         30       60       90       120       150       180       210       240 <td< td=""><td></td><td>20 50 80 110 140 170 200 230</td><td></td></td<>                                                                                                    |                          | 20 50 80 110 140 170 200 230                                                                                                    |                    |  |
| 22       52       62       112       142       172       202       202         23       53       33       113       143       173       203       203       203         24       54       94       114       144       174       204       234       Change password after first login         25       55       55       115       145       175       206       236       Change password after selectable days         26       56       66       116       176       206       236       Change password after selectable days         27       57       67       7117       147       177       206       236         26       58       58       58       118       148       176       206       236         27       57       67       93       119       149       179       206       236         30       60       90       120       150       180       210       240       240         Kast minutes       Save         Last minutes                                                                                                    |                          | 21 51 81 111 141 171 201 231 VMonitoring                                                                                                    |                    |  |
| 23       53       64       113       144       174       204       234         24       54       64       114       144       174       204       234         25       55       65       115       145       175       205       235         25       55       65       116       146       176       206       236         26       56       66       116       146       176       206       236         26       56       66       118       147       177       207       237         27       57       87       113       148       178       206       238         28       56       68       118       148       178       206       238         29       59       83       119       149       179       208       238         20       20       120       150       180       210       240       Four eyes password       Item Profile         Weer Profile           User's recordings       Save         CR settings        Last minutes       Save       Save       Save                                                                                                    |                          | 22 52 52 112 142 172 202 232 Password Policy                                                                                                    |                    |  |
| 25       55       85       115       145       175       206       225         26       56       66       116       146       176       206       225         26       56       66       116       146       176       206       235         27       57       57       57       117       117       117       206       235         28       58       58       58       118       148       178       206       235         29       59       89       119       149       179       206       239         30       60       90       120       150       180       210       240         Four eyes password       # User Profile         CR settings         Last minutes                                                                                                    |                          | 24 54 84 114 144 174 204 234 Change password after fin                                                                                                    | st login           |  |
| 26       56       86       116       146       176       206       236         27       57       67       117       147       177       207       237         28       58       58       58       118       148       178       206       238         29       59       59       89       119       149       179       205       239         20       50       50       120       150       180       210       240       Four eyes password       If User Profile         29       59       59       120       150       180       210       240       User's recordings         R settings       Last minutes       Isat minutes       Isat minutes       Isat minutes       Isat minutes                                                                                                    |                          | 25 55 85 115 145 175 206 235                                                                                                    | lastable dave      |  |
| # Add Recorder       27       57       87       117       147       177       207       237         # Edit Recorder       28       58       88       118       148       178       208       238         # Edit Recorder       29       59       89       119       149       179       209       239         # Delete Recorder       30       60       90       120       150       180       210       240         # Delete Recorder           User's recordings         CR settings        Last minutes        Save                                                                                                    |                          | 26 56 86 116 146 176 206 236 Change password after se                                                                                                    | reciable days      |  |
| 25       58       85       118       148       175       206       238         29       59       89       119       149       179       209       239         30       60       90       120       150       180       210       240       Four eyes password       If User Profile         Image: CR settings       Last minutes       Image: CR settings       Image: CR settings       Image: CR settings       Image: CR settings                                                                                                    | Add Recorder             | 27 57 87 117 147 177 207 237                                                                                                    |                    |  |
| # Edit Recorder         27         59         60         90         119         149         179         208         239           # Delete Recorder         30         60         90         120         150         180         210         240         Four eyes password         # User Profile           # Delete Recorder         c          >         User's recordings         User's recordings           CR settings          Last minutes          Save                                                                                                    |                          |                                                                                                    |                    |  |
| CR settings     Last minutes                                                                                                    | S Edit Recorder          | 29 59 59 119 149 179 208 239<br>30 60 90 120 150 180 210 240 -                                                                                                    | et User Profiler   |  |
| CR settings Last calls Last minutes Save                                                                                                    | B Dalata Dagardar        | Four eyes password                                                                                                    | The order i runner |  |
| Last calls Last minutes Save                                                                                                    | Delete Hecorder          | User's recordings                                                                                                    |                    |  |
| Last calls Last minutes                                                                                                    | CR settings              |                                                                                                    |                    |  |
|                                                                                                    | Last calls               | Last minutes                                                                                                    | Save 🔛             |  |

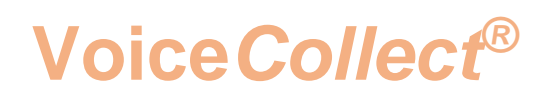

#### 6. Select Recorder (SRV1)

• Press Add recorder

| Add user                  |                                                               | - 0                                    |  |
|---------------------------|---------------------------------------------------------------|----------------------------------------|--|
| Identification            |                                                               | Rights                                 |  |
| User type:                | User ·                                                        | Administrator (2)                      |  |
| E.II. comer               | land                                                          | Men only                               |  |
| -un name.                 |                                                               | Her day                                |  |
| lser name:                | JuserA                                                        | Configuration                          |  |
| st password:              |                                                               | Contraction                            |  |
| st password confirmation: |                                                               | Start/Stop channels                    |  |
| nd operation              |                                                               | Delete log                             |  |
| in passing a              |                                                               |                                        |  |
| nd paseword continnation: | 1                                                             | Stop log                               |  |
| ecorders / Channels       | Channele                                                      |                                        |  |
| Recordera                 | 1 31 61 91 121 151 181 211                                    | C Complete                             |  |
|                           | 2 32 62 92 122 152 182 212                                    | Clast                                  |  |
|                           | 3 33 63 93 123 153 183 213                                    |                                        |  |
|                           | 5 35 65 95 125 155 185 215                                    | C Hours C Days 1 🚊                     |  |
|                           | 6 36 66 96 126 156 186 216                                    | C Period                               |  |
|                           | 7 37 67 97 127 157 187 217                                    | From: 0                                |  |
|                           | 9 39 69 99 129 159 189 219                                    |                                        |  |
|                           | 10 40 70 100 130 160 190 220                                  | To: 0 🛨 13/07/2022 🛫                   |  |
|                           |                                                               | Allow after end of time frame          |  |
|                           |                                                               | Export/Archive                         |  |
|                           | 14 44 74 104 134 164 194 224                                  | Protect                                |  |
|                           | 15 45 75 105 135 1651 195 225<br>16 46 76 106 136 166 196 226 | Comments                               |  |
|                           | 17 47 77 107 137 167 197 227                                  | Delete records                         |  |
|                           | 18 48 78 108 138 168 198 228                                  | Speech to text                         |  |
|                           | 19 49 79 109 139 169 199 229<br>20 50 80 130 140 170 200 230  |                                        |  |
|                           | 21 51 81 111 141 171 201 231                                  | Monitoring                             |  |
|                           | 22 52 82 112 142 172 202 232                                  | Password Policy                        |  |
|                           | 23 53 53 113 143 173 203 233<br>24 54 84 114 144 174 204 234  | Change password after first login      |  |
|                           | 25 55 85 115 145 175 206 235                                  | Channe care word after selectable days |  |
|                           | 26 56 86 116 146 176 206 236                                  | country passion and selectable days    |  |
| Add Recorder              | 2/ 5/ 8/ 11/ 14/ 1// 20/ 23/<br>28 58 88 118 148 178 208 238  |                                        |  |
| # Edd Recorder            | 29 59 89 119 149 179 209 239                                  |                                        |  |
| - Call Hecorder           | 30 60 90 120 150 180 210 240                                  | Four eyes password                     |  |
| 2 Delete Recorder         | c >                                                           | User's recordings                      |  |
| CP autimore               |                                                               |                                        |  |
| Last calls                | Last minutes                                                  | Cara Cara                              |  |
|                           |                                                               | a save                                 |  |
| Time range 10.41.52       | 코 10.41.52 코                                                  | × Cancel                               |  |

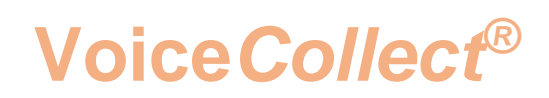

#### The below window appears

| 🛃 Add user                                                                                                    |                                                                                                    |                                           |                                                                                                    | - 🗆 ×              |
|----------------------------------------------------------------------------------------------------|----------------------------------------------------------------------------------------------------|-------------------------------------------|----------------------------------------------------------------------------------------------------|--------------------|
| Identification       User type:       Full name:       User name:       User name:       1st password:       1st password:       2nd password:       2nd password:       Recorders / Channels       Recorders       1 | r A<br>A<br>A<br>Recorders List<br>Recorders<br>SRV1<br>SRV2                                                                                                    |                                           | Rights Administrator View only Configuration Veck operation Start/Stop channels Delete log K ancel |                    |
| 3<br>4<br>5<br>6<br>7<br>8<br>9<br>9<br>10<br>11<br>11<br>12<br>13<br>14<br>15<br>16<br>17<br>18<br>19                                                                                                    | $\begin{array}{c ccccccccccccccccccccccccccccccccccc$                                                                                                    | ç <sup>e</sup> Phone Numbe<br>ge UserID M | er Management<br>lanagement                                                                        | Days 1             |
| 20<br>21<br>22<br>23<br>24<br>25<br>26<br>26<br>27<br>28                                                                                                    | ▼         10           ▼         11           ▼         12           ▼         13           ▼         14           56         86         116         146         176           57         87         117         147         177           58         88         118         148         178 | 206 236<br>207 237<br>208 238             | licy<br>ssword after first lo<br>cmange possword after selec                                       | ogin<br>table days |
| # Edit Recorder     29<br>30       Recorder     30                                                                                                    | 59         89         119         149         179           60         90         120         150         180                                                                                                    | 209 239<br>210 240                        | Four eyes password<br>User's recordings                                                            | 🕵 User Profiles    |
| LCR settings                                                                                                    | Last minutes                                                                                                    |                                           |                                                                                                    | Save               |

- Select the recorder
- Assign the channels
- Press "OK"

#### 7. Save User A

• Press "Save"

| Add user                 |                                                                                                    | - U                                   |  |  |
|--------------------------|----------------------------------------------------------------------------------------------------|---------------------------------------|--|--|
| Identification           |                                                                                                    | Rights                                |  |  |
| User type:               | User                                                                                                    | Administrator 👩                       |  |  |
| ull name:                | userA                                                                                                    | View only                             |  |  |
| ser name:                | userA                                                                                                    | Configuration                         |  |  |
| et nassword              |                                                                                                    | Deck operation                        |  |  |
| a provincial and such as |                                                                                                    | Chart/Stop changels                   |  |  |
| n password commenon.     |                                                                                                    |                                       |  |  |
| nd password              |                                                                                                    | Detete log                            |  |  |
| d password confirmation: |                                                                                                    | Stop log                              |  |  |
| acorders / Channels      | weather 1                                                                                                    |                                       |  |  |
| Recorder                 | Chamera                                                                                                    | Playback                              |  |  |
| SRV1 / 10 10 10 40       | 2 32 62 92 122 152 182 212                                                                                                    | Complete                              |  |  |
| 111111111111111111       | 3 33 63 93 123 153 183 213                                                                                                    | Last                                  |  |  |
|                          | √ 4         34         54         54         124         154         164         214           √ 8         35         65         95         125         145         185         215 | C Hours C Days 1 🛨                    |  |  |
|                          | 6 36 66 96 126 156 186 216                                                                                                    | C Period                              |  |  |
|                          | 7 37 67 97 127 157 187 217                                                                                                    |                                       |  |  |
|                          | ✓ 8 38 68 98 128 158 188 218<br>✓ 6 29 69 99 179 189 199 219                                                                                                    | From: 0 🛨 13/07/2022 💌                |  |  |
|                          | 10 40 70 100 130 160 190 220                                                                                                    | To: 0 + 13/07/2022 -                  |  |  |
|                          | 11 41 71 101 131 161 191 221                                                                                                    | Allow after end of time frame         |  |  |
|                          |                                                                                                    |                                       |  |  |
|                          | ✓ 13 43 73 103 133 163 193 223                                                                                                    | Export/Archive                        |  |  |
|                          | 15 45 75 105 135 165 195 225                                                                                                    | Protect                               |  |  |
|                          | ✓ 16 46 76 106 136 166 196 226                                                                                                    | Comments                              |  |  |
|                          | 17 47 77 107 137 167 197 227                                                                                                    | Delete records                        |  |  |
|                          |                                                                                                    | Speech to text                        |  |  |
|                          | 20 50 80 110 140 170 200 230                                                                                                    |                                       |  |  |
|                          | 21 51 81 111 141 171 201 231                                                                                                    | Monitoring                            |  |  |
|                          |                                                                                                    | Password Policy                       |  |  |
|                          | 23 53 63 113 143 173 203 233                                                                                                    | Change password after first login     |  |  |
|                          | 25 55 85 115 145 175 205 235                                                                                                    | Channe naresund after selectable days |  |  |
|                          | 26 55 86 116 146 176 206 236                                                                                                    | Change parameter activities of a      |  |  |
| # Add Recorder           |                                                                                                    |                                       |  |  |
|                          |                                                                                                    |                                       |  |  |
| # Edit Necorder          | 30 60 50 120 150 180 210 240                                                                                                    | Four eyes pasaword                    |  |  |
| A Delete Recorder        | ) «                                                                                                    | User's recordings                     |  |  |
| CR settings              |                                                                                                    |                                       |  |  |
| Last calls               | Last minutes                                                                                                    | (D)                                   |  |  |
|                          |                                                                                                    | ave :                                 |  |  |
| Time range 10.41.5       | 2 + 10.41.52 +                                                                                                    | 10 m m                                |  |  |

#### 8. Choose Add User

| ļ | 🖺 Centralized User Management – 🗆 🗙                                                                                                    |          |                 |               | ×           |           |      |
|---|----------------------------------------------------------------------------------------------------|----------|-----------------|---------------|-------------|-----------|------|
|   |                                                                                                    | đ        | Update Recorder | rs!           |             |           | 1    |
|   | Manage Users -                                                                                                    |          |                 |               |             |           |      |
|   | User name                                                                                                    | Ful name |                 | Туре          |             |           |      |
|   | Super<br>userA                                                                                                    | userA    |                 | Super<br>User |             |           |      |
|   |                                                                                                    |          |                 |               |             |           |      |
|   |                                                                                                    |          |                 |               |             |           |      |
|   |                                                                                                    |          |                 |               |             |           |      |
|   |                                                                                                    |          |                 |               |             |           |      |
|   |                                                                                                    |          |                 |               |             |           |      |
|   |                                                                                                    |          |                 |               |             |           |      |
|   |                                                                                                    |          |                 |               |             |           |      |
|   |                                                                                                    |          |                 |               |             |           |      |
|   |                                                                                                    |          |                 |               |             |           |      |
|   |                                                                                                    |          |                 |               |             |           |      |
|   |                                                                                                    |          |                 |               |             |           |      |
|   |                                                                                                    |          |                 |               |             |           |      |
|   |                                                                                                    |          |                 |               |             |           |      |
|   |                                                                                                    |          |                 |               |             |           |      |
|   |                                                                                                    |          |                 |               |             |           |      |
|   |                                                                                                    | _        |                 |               |             |           |      |
| ſ | 🕵 Add User                                                                                                    |          | 🕼 Edit User     | )             | <b>⊊</b> De | elete Use | ar ] |
|   | The Funnet linear and the second second seco |          |                 |               |             | lose      |      |
| - | CAPOIL OSEIS                                                                                                    | mpon     | Logs            | - 42 A        |             | ~         | 1096 |

#### 9. Add User B

- add the user name
- assign password
- assign rights

| dentification               |                                                                |                                       |  |  |
|-----------------------------|----------------------------------------------------------------|---------------------------------------|--|--|
| ber type:                   | User •                                                         | Abunatator et                         |  |  |
| ull same                    | Levi                                                           | - Veni celu                           |  |  |
| a she                       | Panel .                                                        | onformation .                         |  |  |
| oer neme                    | 1000                                                           |                                       |  |  |
| EL DIN BACKS                |                                                                | wox operation                         |  |  |
| el pasa word confirmation:  | V                                                              | derchicp charrels                     |  |  |
| nd paseword                 |                                                                | Neteritie ling                        |  |  |
| notarian three brawayage be |                                                                | the log                               |  |  |
| ecorders / Channels         |                                                                |                                       |  |  |
| Providen 1                  |                                                                | faybach                               |  |  |
| Hecologen                   | 2 32 42 32 122 122 122 212                                     | Complete                              |  |  |
|                             |                                                                | Concerning Concerning                 |  |  |
|                             | 6 28 68 99 125 155 168 218                                     | - seels o nake 11 -                   |  |  |
|                             | 6 36 86 96 126 126 36 216<br>7 37 47 97 127 187 187 217        | Period                                |  |  |
|                             | a 28 54 59 50 51 51 51 51 50 500 5218                          | Prom 0 🛨 12/07/2022 •                 |  |  |
|                             |                                                                | To: 10 - 1307202 -                    |  |  |
|                             | 11 41 71 101 131 160 191 221                                   | Alme after end of time Farm.          |  |  |
|                             |                                                                | and the film                          |  |  |
|                             | 14 44 74 594 134 164 194 224                                   | Indect                                |  |  |
|                             |                                                                | (intents                              |  |  |
|                             |                                                                | Velete records                        |  |  |
|                             | 9 49 73 109 135 110 109 225                                    | geech to test                         |  |  |
|                             | 20 50 50 10 140 170 200 220                                    | Andreas                               |  |  |
|                             | 22 52 52 112 112 173 202 222                                   | An example                            |  |  |
|                             |                                                                | Change password after first lopin     |  |  |
|                             | 25 05 85 115 145 175 205 235                                   | Charge password after selectable days |  |  |
| all Add Departure           | 26. 56 86 116 148 176 206 238<br>77. 57 17 117 147 137 307 237 |                                       |  |  |
| AT HIS NO. WA               | 28 109 48 119 148 178 208 238                                  |                                       |  |  |
| # Edit Recorder             |                                                                | Class Profiles                        |  |  |
| B Delete Recorder           |                                                                | eyes perevore                         |  |  |
|                             | s 3 Lia                                                        | a recordings                          |  |  |
| CR settings                 |                                                                |                                       |  |  |
| Last calls                  | Lastrocutez                                                    | M Seve                                |  |  |

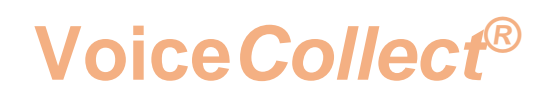

#### 10. Select Recorder (SRV2)

• Press Add recorder

|                                                                                                    |                                                              | - 19 <b>- 1</b> 9 - 19 - 19 - 19 - 19 - 19 - 19 - 19                                                                                                    |
|----------------------------------------------------------------------------------------------------|--------------------------------------------------------------|----------------------------------------------------------------------------------------------------|
| derel 6 cation                                                                                                    | - Figle                                                      |                                                                                                    |
| ber type:                                                                                                    | Uter Advantator                                              | 5                                                                                                    |
| ull name:                                                                                                    | user8 View only                                              |                                                                                                    |
| ser name                                                                                                    | iver8 Configuration                                          |                                                                                                    |
| t pasevort.                                                                                                    | Press operation                                              |                                                                                                    |
| it password confirmation                                                                                                    |                                                              |                                                                                                    |
| transact                                                                                                    | T Delete log                                                 |                                                                                                    |
| d and a local starting                                                                                                    | Status                                                       |                                                                                                    |
| a period conservation                                                                                                    | - Only My                                                    |                                                                                                    |
| econsens / Channels                                                                                                    | Davies Packack                                               |                                                                                                    |
| Recorders                                                                                                    | 5 31 61 31 121 151 131 211 Complexe                          |                                                                                                    |
|                                                                                                    | 2 3 5 5 5 5 10 10 10 10 20 20 List                           |                                                                                                    |
|                                                                                                    | 4 38 54 54 124 154 338 214 C Bears C                         | Days 1                                                                                                    |
|                                                                                                    | 6 38 66 96 126 156 16 216 C Paried                           |                                                                                                    |
|                                                                                                    | 7 37 47 97 127 167 107 217<br>4 36 54 54 128 128 188 218     |                                                                                                    |
|                                                                                                    | 9 30 66 99 125 199 90 215                                    |                                                                                                    |
|                                                                                                    |                                                              | 21000202 1                                                                                                    |
|                                                                                                    | Q 42 72 102 102 102 102 222 All Product of State             | sure.                                                                                                    |
|                                                                                                    | 14 44 12 134 134 154 134 224 Export Archive                  |                                                                                                    |
|                                                                                                    | 15 45 73 995 138 165 188 221                                 |                                                                                                    |
|                                                                                                    | 17 57 17 107 137 157 167 227 Pelete records                  |                                                                                                    |
|                                                                                                    | 10 45 78 108 138 169 228<br>19 45 78 10 109 138 169 200 228  |                                                                                                    |
|                                                                                                    | 20 50 50 110 140 170 200 270                                 |                                                                                                    |
|                                                                                                    | 22 02 102 112 142 172 202 222 Parameter Police               |                                                                                                    |
|                                                                                                    | 20 50 65 110 140 177 208 230 Charge passed after fra         | tioner                                                                                                    |
|                                                                                                    | 25 05 85 115 145 175 205 235 Charge password after set       | ectable days                                                                                                    |
| # Add Decoder                                                                                                    | 26 56 88 116 145 176 206 228<br>77 17 17 117 127 177 207 207 |                                                                                                    |
| and the second second s | 28 58 54 118 118 148 178 208 218                             |                                                                                                    |
| # Edit Recorder                                                                                                    |                                                              | Closer Profiles                                                                                                    |
| B Delete Recorder                                                                                                    | A Hart sector                                                |                                                                                                    |
|                                                                                                    |                                                              |                                                                                                    |
| CR settings                                                                                                    | -                                                            |                                                                                                    |
| Last carts                                                                                                    | Last reveales                                                | City of City of City o |

#### The below window appears

| 🛃 Add user                            |                                                                                                    | – 🗆 X                        |
|---------------------------------------|----------------------------------------------------------------------------------------------------|------------------------------|
| 11 - 11 - 11 - 11 - 11 - 11 - 11 - 11 |                                                                                                    |                              |
| Identification                        | Rights Rights                                                                                                    |                              |
| User type:                            | User Administrate                                                                                                    | я 🥑                          |
| Full name:                            | userB View                                                                                                    | only                         |
| User name:                            | userB Configuratio                                                                                                    | n                            |
| 1st password:                         | Ceck operat                                                                                                    | ion                          |
| 1st password confirmation:            | Start/Stop cl                                                                                                    | hannels                      |
| 2nd password:                         | Delete log                                                                                                    |                              |
| 2nd password confirmation:            | Recorders List ×                                                                                                    |                              |
| Recorders / Channels                  | Recorders                                                                                                    |                              |
| Chan                                  | sRV1                                                                                                    |                              |
|                                       | X Cancel                                                                                                    |                              |
|                                       |                                                                                                    | s C Days 1 🕂                 |
|                                       |                                                                                                    |                              |
|                                       | C <sup>4</sup> Phone Number Management                                                                                                    | m 0 - 13/07/2022 -           |
|                                       | UserID Management                                                                                                    |                              |
|                                       |                                                                                                    | : 0 <u>13/0//2022</u>        |
|                                       |                                                                                                    | aner end of sime frame       |
|                                       |                                                                                                    | ve                           |
|                                       |                                                                                                    |                              |
|                                       |                                                                                                    | ds                           |
|                                       |                                                                                                    | ort                          |
|                                       | 1 10                                                                                                    |                              |
|                                       |                                                                                                    | licy                         |
|                                       |                                                                                                    | ssword after first login     |
|                                       | 6 56 86 116 146 176 206 236 <b>Constant</b> of the second second secon | ssword after selectable days |
| Add Recorder                          | 7 57 87 117 147 177 207 237<br>8 58 88 118 148 178 208 238                                                                                                    |                              |
| Bedit Recorder                        | 9 59 89 119 149 179 209 239                                                                                                    | d Haar Purfiler              |
| R Delete Recorder                     | Four eyes pass                                                                                                    | gu User Profiles             |
|                                       | > User's recordin                                                                                                    | gs                           |
| LCR settings                          |                                                                                                    |                              |
| Last calls                            | Last minutes                                                                                                    | Save                         |
| Time range 10:44:10                   | 10.44.10 -                                                                                                    | × Cancel                     |

- Select the recorder
- Assign the channels
- Press "OK"

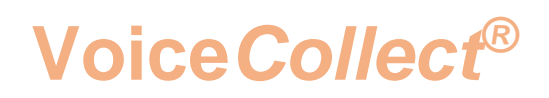

#### 11. Save User B

• Press "Save"

| Identification            | 1                                                                                | Rights                                                                                                    |
|---------------------------|----------------------------------------------------------------------------------|----------------------------------------------------------------------------------------------------|
| User type:                | User                                                                             | Administrator 6                                                                                                    |
| Full name:                | user8                                                                            | View only                                                                                                    |
| Jser name:                | userB                                                                            | Configuration                                                                                                    |
| ist password.             |                                                                                  | Contraction Contraction                                                                                                    |
| at executed confirmation  |                                                                                  | StartStop channels                                                                                                    |
| nd announced              |                                                                                  | Caleta Inc.                                                                                                    |
| nd password               |                                                                                  |                                                                                                    |
| nd password confirmation: | 1                                                                                |                                                                                                    |
| lecorders / Channels      | Observativ                                                                       |                                                                                                    |
| Recorders                 | 1 31 61 91 121 151 105 211                                                       | V Playback                                                                                                    |
| SRV2 / 10.10.10.11        |                                                                                  | Clast                                                                                                    |
|                           |                                                                                  | C Hours C Dava 1                                                                                                    |
|                           | 5 35 65 95 125 155 185 215<br>c 10 cc 66 40 110 165 216                          | C Band                                                                                                    |
|                           | 7 37 67 97 127 157 187 217                                                       |                                                                                                    |
|                           |                                                                                  | From: 0 🚽 13/07/2022 🕑                                                                                                    |
|                           | 10 40 70 100 130 160 190 220 1                                                   | To: 0 = 13/07/2022 =                                                                                                    |
|                           | 11 41 71 101 101 101 101 101 221<br>12 42 77 402 112 107 107 201 201             | Allow after end of time frame                                                                                                    |
|                           |                                                                                  | ExportWrchive                                                                                                    |
|                           | 14 44 74 104 134 164 194 224<br>16 46 75 106 106 106 106 106 106 106 106 106 106 | Protect                                                                                                    |
|                           | 16 46 76 106 136 166 196 226                                                     | Comments                                                                                                    |
|                           | 17 47 77 107 127 167 197 227                                                     | Delete records                                                                                                    |
|                           |                                                                                  | Speech to text                                                                                                    |
|                           |                                                                                  | Protections.                                                                                                    |
|                           | 22 52 22 112 142 172 202 232                                                     | Password Policy                                                                                                    |
|                           | 23 53 83 113 143 173 203 233<br>24 54 54 114 114 114 117 203 234 234             | Change password after first login                                                                                                    |
|                           | 25 55 85 115 145 175 205 236                                                     | Change pasaword after selectable days                                                                                                    |
| B for Boundar D           |                                                                                  | and a particular and a second second                                                                                                    |
| at Add Hecorder           | 28 58 38 118 148 178 208 238                                                     |                                                                                                    |
| # Edit Recorder           | 29 59 29 119 149 179 209 230<br>30 60 90 120 150 180 215 340                     | and the second second sec |
| # Dalata Basardar         |                                                                                  | Four eyes password gr User Promes                                                                                                    |
| Jeles Hecoroef            | < >>                                                                             | User's recordings                                                                                                    |
| LCR settings              |                                                                                  |                                                                                                    |
| Last calls                | Last minutes                                                                     | - Seve                                                                                                    |
| a personal framework      | Training and                                                                     |                                                                                                    |

#### 12. Choose Add User

| 👫 Centralized U                      | ser Manage                  | ment         | -                             | - 0  | ×        |  |  |  |  |  |  |
|--------------------------------------|-----------------------------|--------------|-------------------------------|------|----------|--|--|--|--|--|--|
|                                      | 1 Update Recorders!         |              |                               |      |          |  |  |  |  |  |  |
| Manage Users                         |                             |              |                               |      |          |  |  |  |  |  |  |
| User name<br>Super<br>userA<br>userB | Full name<br>userA<br>userB |              | Type<br>Super<br>User<br>User |      |          |  |  |  |  |  |  |
| S. Add User                          |                             | Se Edit User |                               | Sele | ete User |  |  |  |  |  |  |
| Export Users                         | - Import                    | Users Logs   | NP Ab                         | out  | × Close  |  |  |  |  |  |  |

#### 13. Add User C

- add the user name
- assign password
- assign rights

| Auduso                   |                                                                                                    | - U              |  |  |  |  |
|--------------------------|----------------------------------------------------------------------------------------------------|------------------|--|--|--|--|
| dentification            | Rights                                                                                                    |                  |  |  |  |  |
| ser type:                | User TAdministrator                                                                                                    | 5                |  |  |  |  |
| ull name:                | userC View only                                                                                                    | View only        |  |  |  |  |
| ser name                 | userC Configuration                                                                                                    | Configuration    |  |  |  |  |
| at password              |                                                                                                    | C/Deck operation |  |  |  |  |
| t password confirmation: |                                                                                                    |                  |  |  |  |  |
| d entrured               | Delete los                                                                                                    |                  |  |  |  |  |
| a pesswora.              | - Dealer                                                                                                    |                  |  |  |  |  |
| d password confirmation: | and the second second s |                  |  |  |  |  |
| corders / Channels       | Channels:                                                                                                    |                  |  |  |  |  |
| Recorders                | 1 37 61 91 121 151 181 211 6 Complete                                                                                                    |                  |  |  |  |  |
|                          | 2 32 62 92 122 152 182 212 Last                                                                                                    |                  |  |  |  |  |
|                          | 3 33 63 93 123 153 183 213<br>4 34 64 94 124 154 184 214                                                                                                    | Davie            |  |  |  |  |
|                          | 5 35 65 95 125 155 185 215                                                                                                    | Days  1 -        |  |  |  |  |
|                          | 6 36 66 96 126 156 186 216 Period                                                                                                    |                  |  |  |  |  |
|                          | B 38 68 98 128 158 188 218 From D                                                                                                    | + 13/07/2022 *   |  |  |  |  |
|                          | 9 39 69 99 129 159 189 219                                                                                                    |                  |  |  |  |  |
|                          |                                                                                                    | 13/07/2022       |  |  |  |  |
|                          | 12 42 72 102 132 162 192 222 Allow after end of time                                                                                                    | frame            |  |  |  |  |
|                          | 13 43 73 103 133 163 193 223 Export/Archive                                                                                                    |                  |  |  |  |  |
|                          | 14 44 74 104 134 164 194 224 Protect                                                                                                    |                  |  |  |  |  |
|                          | 15 45 75 105 135 165 136 225<br>16 45 76 106 136 165 196 726 Comments                                                                                                    |                  |  |  |  |  |
|                          | 17 47 77 107 137 167 197 227 Delete records                                                                                                    |                  |  |  |  |  |
|                          | 18 48 78 108 138 168 198 228 Speech to text                                                                                                    |                  |  |  |  |  |
|                          | 19 49 79 109 139 169 199 229<br>20 50 90 110 140 170 200 230                                                                                                    |                  |  |  |  |  |
|                          | 21 51 81 111 141 171 201 231 Monitoring                                                                                                    |                  |  |  |  |  |
|                          | 22 52 82 112 142 172 202 232 Password Policy                                                                                                    |                  |  |  |  |  |
|                          | 23 53 83 113 143 173 203 233                                                                                                    | login            |  |  |  |  |
|                          | 25 55 85 115 145 175 205 235                                                                                                    | nygrif           |  |  |  |  |
|                          | 26 56 86 116 146 176 206 236 Change password after sele                                                                                                    | ctable days      |  |  |  |  |
| Add Recorder             | 27 57 87 117 147 177 207 237                                                                                                    |                  |  |  |  |  |
|                          |                                                                                                    |                  |  |  |  |  |
| # Edit Recorder          | 29 59 89 119 149 179 209 239<br>30 60 90 120 150 180 210 240 For even password                                                                                                    | 🕫 User Profiles  |  |  |  |  |
| B Delete Recorder        | < >> User's recordings                                                                                                    |                  |  |  |  |  |
| CR settings              |                                                                                                    |                  |  |  |  |  |
| Last calls               | Last minutes                                                                                                    | Save .           |  |  |  |  |
|                          |                                                                                                    |                  |  |  |  |  |

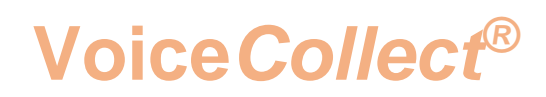

#### 14. Select Recorder (SRV2)

• Press Add recorder

| Add user                                                                                                    |                                                              | - 🗆                                   |  |  |  |  |  |
|----------------------------------------------------------------------------------------------------|--------------------------------------------------------------|---------------------------------------|--|--|--|--|--|
| Identification                                                                                                    |                                                              | Rights                                |  |  |  |  |  |
| User type:                                                                                                    | User                                                         | (TAdministrator g )                   |  |  |  |  |  |
| Full name:                                                                                                    | [userC                                                       | View only                             |  |  |  |  |  |
| lser name                                                                                                    | userC                                                        | Configuration                         |  |  |  |  |  |
| al contraction of the second second sec |                                                              |                                       |  |  |  |  |  |
| si passworu.                                                                                                    |                                                              |                                       |  |  |  |  |  |
| st password confirmation:                                                                                                    |                                                              | ✓ start sup channels                  |  |  |  |  |  |
| nd password:                                                                                                    |                                                              | Delete log                            |  |  |  |  |  |
| nd password confirmation:                                                                                                    |                                                              | Stop log                              |  |  |  |  |  |
| lecorders / Channels                                                                                                    |                                                              |                                       |  |  |  |  |  |
| Recorders                                                                                                    | Channels:                                                    | ✓ Playback                            |  |  |  |  |  |
| necorders                                                                                                    | 2 32 62 92 122 152 182 212                                   | Complete                              |  |  |  |  |  |
|                                                                                                    | 3 33 63 93 123 153 183 213<br>4 34 64 94 124 154 184 214     |                                       |  |  |  |  |  |
|                                                                                                    | 5 35 65 95 125 155 185 215                                   |                                       |  |  |  |  |  |
|                                                                                                    | 6 36 66 96 126 156 186 216<br>7 37 67 97 127 157 187 217     | Period                                |  |  |  |  |  |
|                                                                                                    | B 38 68 98 128 158 188 218                                   | From: 0 🛨 13/07/2022 💌                |  |  |  |  |  |
|                                                                                                    | 10 40 70 100 130 160 190 220                                 | To: 0 🛨 13/07/2022 💌                  |  |  |  |  |  |
|                                                                                                    | 11 41 71 101 131 161 191 221                                 | Allow after end of time frame         |  |  |  |  |  |
|                                                                                                    |                                                              | Expert/Archive                        |  |  |  |  |  |
|                                                                                                    |                                                              | Protect                               |  |  |  |  |  |
|                                                                                                    |                                                              | Comments                              |  |  |  |  |  |
|                                                                                                    | 17 47 77 107 137 167 197 227<br>18 49 79 108 138 168 199 278 | Delete records                        |  |  |  |  |  |
|                                                                                                    | 19 49 79 109 139 169 199 229                                 | Speech to text                        |  |  |  |  |  |
|                                                                                                    | 20 50 80 110 140 170 200 230<br>21 51 81 111 141 171 201 231 | Monitoring                            |  |  |  |  |  |
|                                                                                                    | 22 52 82 112 142 172 202 232                                 | Password Policy                       |  |  |  |  |  |
|                                                                                                    | 23 53 83 113 143 173 203 233<br>24 54 84 114 144 174 204 234 | Change password after first login     |  |  |  |  |  |
|                                                                                                    | 25 55 85 115 145 175 205 235                                 | Change password after selectable days |  |  |  |  |  |
| Add Recorder                                                                                                    | 27 57 87 117 147 177 207 237                                 |                                       |  |  |  |  |  |
|                                                                                                    | 28 58 88 118 148 178 208 238                                 |                                       |  |  |  |  |  |
| a Car Nourder                                                                                                    | 30 60 90 120 150 180 210 240                                 | Four eves password                    |  |  |  |  |  |
| B Delete Recorder                                                                                                    | <pre></pre>                                                  | User's recordings                     |  |  |  |  |  |
| 102                                                                                                    |                                                              |                                       |  |  |  |  |  |
| Last calls                                                                                                    | Last minutes                                                 |                                       |  |  |  |  |  |
|                                                                                                    |                                                              | Save                                  |  |  |  |  |  |
| Time range 10.45.28                                                                                                    | 10:45:28                                                     | × Cancel                              |  |  |  |  |  |

#### The below window appears

| Identification                                                                                                    |                     |                                                                                                    |                          | Richts                 |                    |  |  |  |
|----------------------------------------------------------------------------------------------------|---------------------|----------------------------------------------------------------------------------------------------|--------------------------|------------------------|--------------------|--|--|--|
| Jser type:                                                                                                    | User                |                                                                                                    | -                        | Administrator          |                    |  |  |  |
| Full name:                                                                                                    | userC               |                                                                                                    |                          | View only              |                    |  |  |  |
| lser name:                                                                                                    | userC               |                                                                                                    |                          | Configuration          |                    |  |  |  |
| at an average                                                                                                    |                     |                                                                                                    |                          | CDeck operation        |                    |  |  |  |
| or password                                                                                                    |                     |                                                                                                    |                          | Contiches shaseds      |                    |  |  |  |
| st password confirmation:                                                                                                    |                     |                                                                                                    |                          |                        |                    |  |  |  |
| nd password:                                                                                                    | and a second second | and the second second s | 1                        | Detete log             |                    |  |  |  |
| nd password confirmation:                                                                                                    | 1                   | Kecorders List                                                                                                    |                          | ^                      |                    |  |  |  |
| ecorders / Channels                                                                                                    | Channeles           | Recorders                                                                                                    |                          | ок                     |                    |  |  |  |
| Recorders                                                                                                    | 1 1                 | SRV1<br>SRV2                                                                                                    | -                        |                        |                    |  |  |  |
|                                                                                                    | 2                   |                                                                                                    | ×                        | Cancel                 |                    |  |  |  |
|                                                                                                    | 4                   |                                                                                                    |                          | 3                      | C Days             |  |  |  |
|                                                                                                    | 5                   |                                                                                                    |                          |                        |                    |  |  |  |
|                                                                                                    | 7                   |                                                                                                    | C <sup>®</sup> Phone Num | ber Managament         | a la anana -       |  |  |  |
|                                                                                                    |                     |                                                                                                    | r# HaariD                | Management             | 10 = 113/07/2022 = |  |  |  |
|                                                                                                    | 10                  |                                                                                                    |                          |                        | 0 🛨 13/07/2022 💌   |  |  |  |
|                                                                                                    | 12                  | 1 15                                                                                                    |                          | after end o            | f time frame       |  |  |  |
|                                                                                                    |                     | 3 717                                                                                                    |                          | 0 100                  |                    |  |  |  |
|                                                                                                    | 15                  | 75 719                                                                                                    |                          |                        |                    |  |  |  |
|                                                                                                    | 16                  | 6 20                                                                                                    |                          | J de                   |                    |  |  |  |
|                                                                                                    | 18 18               | 18                                                                                                    |                          | and out                |                    |  |  |  |
|                                                                                                    | 20                  | 9                                                                                                    |                          | 1                      |                    |  |  |  |
|                                                                                                    | 21                  | 11                                                                                                    |                          |                        |                    |  |  |  |
|                                                                                                    | 23                  | 12                                                                                                    |                          | J. Hoy                 |                    |  |  |  |
|                                                                                                    | 24                  | 14                                                                                                    |                          | 3 ssword after         | er first login     |  |  |  |
|                                                                                                    | 26 56               | 86 116 146 17                                                                                                    | 76 206 236               | when you puts word any | er selectable days |  |  |  |
| Add Recorder                                                                                                    | 27 57               | 87 117 147 17<br>88 118 148 17                                                                                                    | 77 207 237<br>78 208 238 |                        |                    |  |  |  |
| # Edit Recorder                                                                                                    | 29 59               | 89 119 149 17                                                                                                    | 79 209 239               |                        | Common and         |  |  |  |
|                                                                                                    | 30 0 60             | E 20 E 120 E 150 E 18                                                                                                    | 50 210 2240              | Four eyes password     | 🖉 User Profiles    |  |  |  |
| A Delete Recorder                                                                                                    | <                   | 1                                                                                                    | >                        | User's recordings      |                    |  |  |  |
| CR settings                                                                                                    |                     |                                                                                                    |                          |                        |                    |  |  |  |
| and the second second |                     |                                                                                                    |                          |                        |                    |  |  |  |
| Last calls                                                                                                    |                     | Last minutes                                                                                                    |                          |                        | Save               |  |  |  |

- Select the recorder SRV1
- Assign the channels
- Press "OK"

| 🛃 Add user                                        |                                                                                                    | – 🗆 🗙                                                 |
|---------------------------------------------------|----------------------------------------------------------------------------------------------------|-------------------------------------------------------|
|                                                   | Uter Uter UserC UserC Us                                                                                                    | X                                                     |
|                                                   | ¢ <sup>4</sup> Phone Number Management<br>m : 0 :<br>c <sup>4</sup> UserID Management<br>i: 0 :<br>m : 0 :<br>m : | in 13/07/2022 ▼<br>13/07/2022 ▼<br>13/07/2022 ▼<br>me |
| Add Recorder                                      | 5         56         85         116         145         176         206         236         Converge subsword after selecta           7         57         87         117         147         177         207         237         1           8         58         88         118         148         178         208         238         1           9         59         89         119         149         179         209         239         1           0         60         90         120         150         180         210         240         Four eyes password                                                                                                    | st User Profiles                                      |
| LCR settings<br>Last calls<br>Time range 10.45.28 | Last minutes                                                                                                    | Save                                                  |

- Select the recorder SRV2
- Assign the channels
- Press "OK"

#### Final user List

| 📓 Centralized Us                              | er Manager                           | nent            |                               | _      |           | ×          |
|-----------------------------------------------|--------------------------------------|-----------------|-------------------------------|--------|-----------|------------|
|                                               | Â                                    | Update Recorder | sl                            |        |           | 1          |
| Manage Users -                                |                                      |                 |                               |        |           |            |
| User name<br>Super<br>userA<br>userB<br>userC | Full name<br>userA<br>userB<br>userC |                 | Type<br>Super<br>User<br>User |        |           |            |
| Add User                                      | )<br>e Import (                      | Sers Logs       | )<br>( \& A                   | Sect ) | elete Use | ar<br>lose |

Finally Press "Update Recorder"

#### The valid User List will be transfered to the relevant Recorder

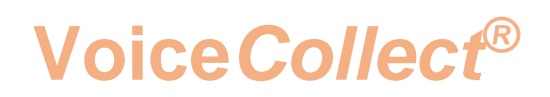

#### 15. Access the Recorder SRV1: Login as User A

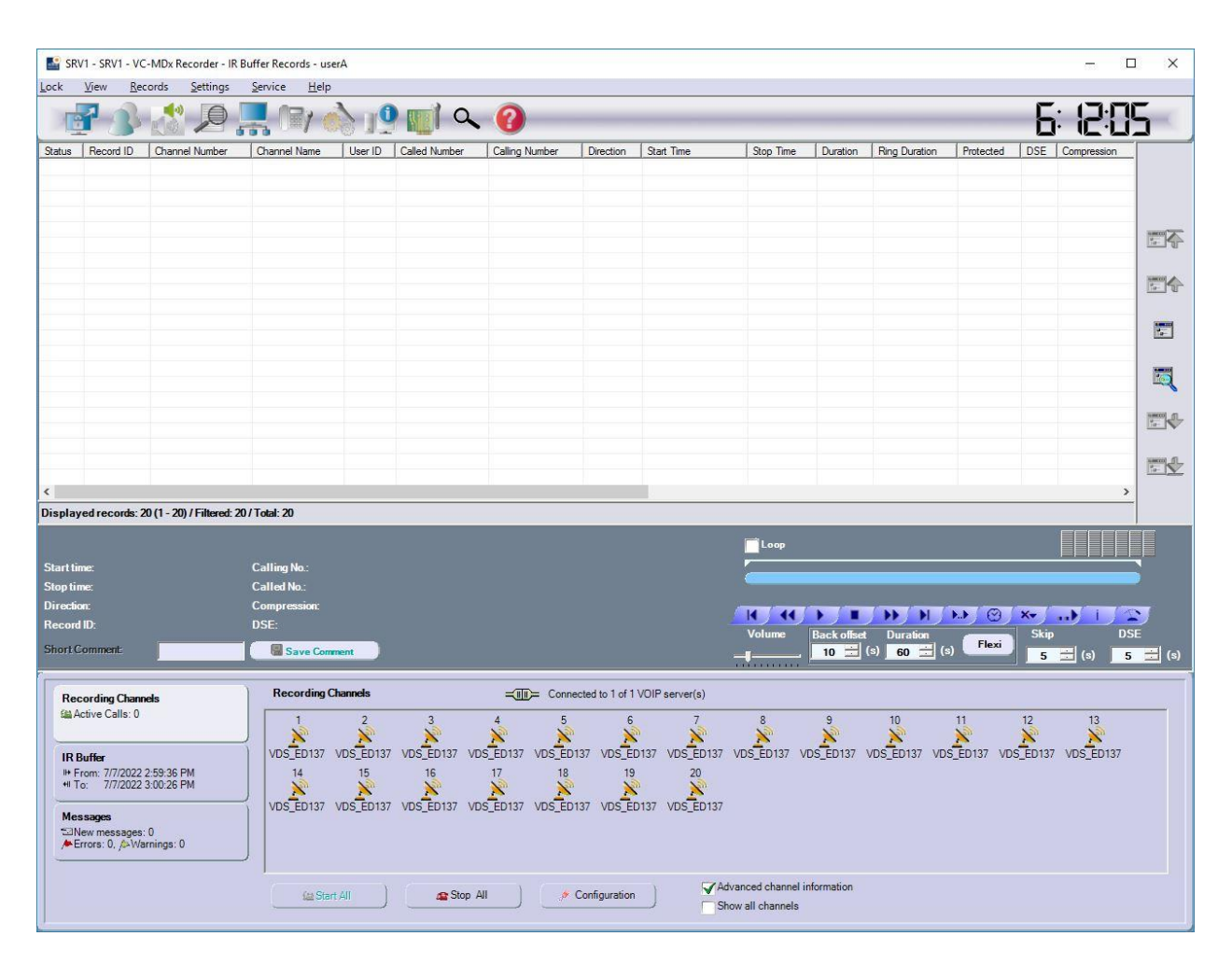

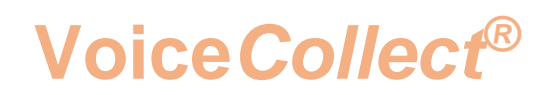

#### 16. Access the Recorder SRV2: Login as User B

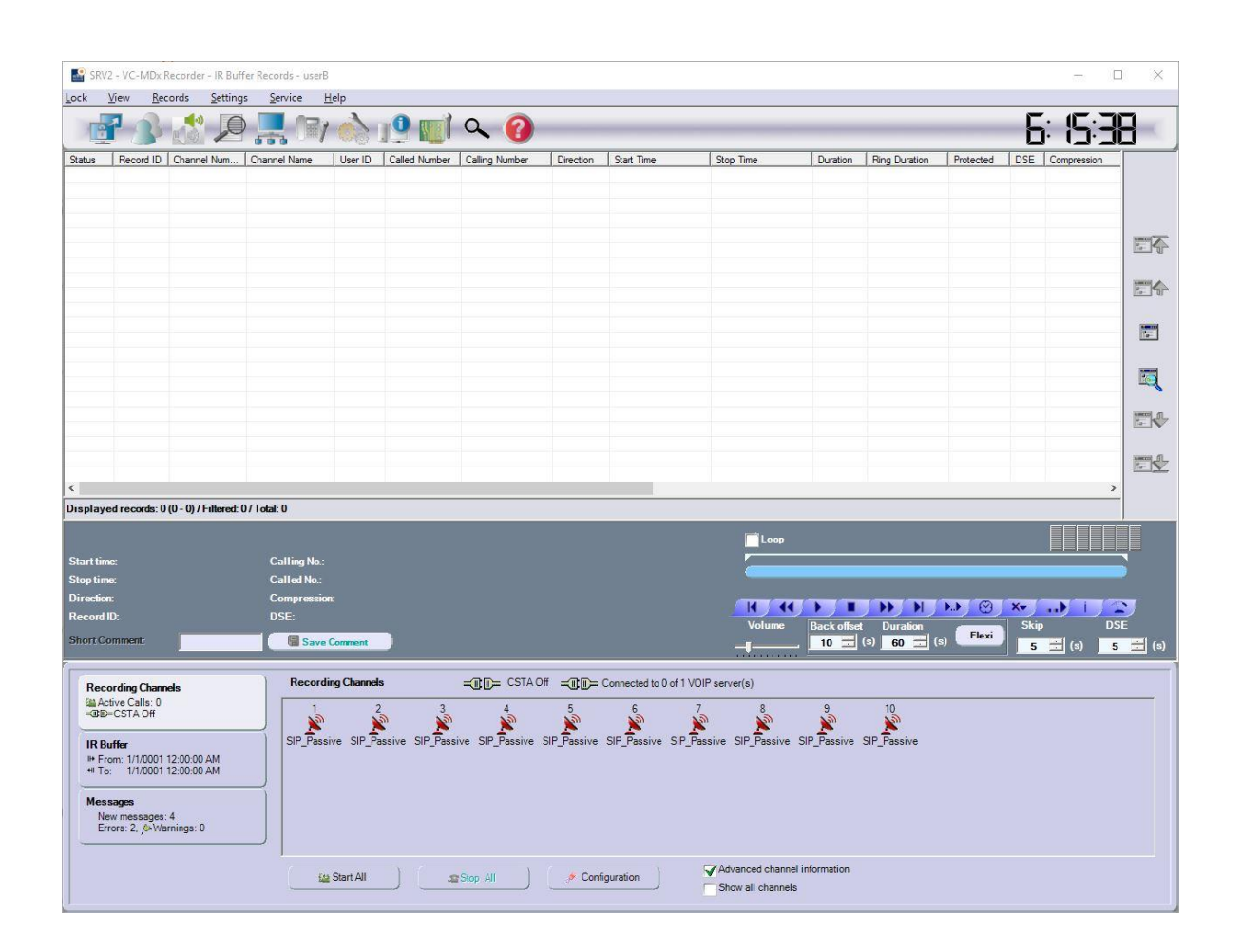

#### 17. Access the Recorder SRV1: Login as User C

| SRV1            | I - SRV1 - V0           | C-MDx Recorder - IF     | Buffer Records - use         | erC         |                 |                 |               |                     |                                 |             |                          |             |         | 1993)         |                                                                                                    |
|-----------------|-------------------------|-------------------------|------------------------------|-------------|-----------------|-----------------|---------------|---------------------|---------------------------------|-------------|--------------------------|-------------|---------|---------------|----------------------------------------------------------------------------------------------------|
| Lock <u>V</u>   | <u>√</u> iew <u>R</u> e | cords <u>S</u> ettings  | <u>S</u> ervice <u>H</u> elp |             |                 |                 |               |                     |                                 |             |                          |             |         |               |                                                                                                    |
|                 | 7-2                     |                         |                              |             | m a             | 0               |               |                     |                                 |             | _                        |             | F       | : <b> </b> ]; |                                                                                                    |
| Status          | Record ID               | Channel Number          | Channel Name                 | User ID     | Called Number   | Calling Number  | Direction     | Start Time          | Stop Time                       | Duration    | Ring Duration            | Protected   | DSE     | Compression   |                                                                                                    |
| Clo             | 20                      | 20                      | VDS ED137                    |             | sip:userb@10.10 | sip:usera@10.10 | Incoming      | 7/7/2022 2:59:48 PM | 7/7/2022 3                      | 00:00:38    |                          | No          | No      | 1:1           |                                                                                                    |
| Clo             | 19                      | 19                      | VDS_ED137                    |             | sip:userb@10.10 | sip:usera@10.10 | Incoming      | 7/7/2022 2:59:48 PM | 7/7/2022 3                      | 00:00:38    |                          | No          | No      | 1:1           |                                                                                                    |
| Clo             | 18                      | 18                      | VDS_ED137                    |             | sip:userb@10.10 | sip:usera@10.10 | Incoming      | 7/7/2022 2:59:47 PM | 7/7/2022 3                      | 00:00:39    |                          | No          | No      | 1:1           |                                                                                                    |
| Clo             | 17                      | 17                      | VDS_ED137                    |             | sip:userb@10.10 | sip:usera@10.10 | Incoming      | 7/7/2022 2:59:47 PM | 7/7/2022 3                      | 00:00:39    |                          | No          | No      | 1:1           |                                                                                                    |
| Clo             | 16                      | 16                      | VDS_ED137                    |             | sip:userb@10.10 | sip:usera@10.10 | Incoming      | 7/7/2022 2:59:47 PM | 7/7/2022 3                      | 00:00:39    |                          | No          | No      | 1:1           | 100000 A                                                                                                    |
| Clo             | 15                      | 15                      | VDS_ED137                    |             | sip:userb@10.10 | sip:usera@10.10 | Incoming      | 7/7/2022 2:59:46 PM | 7/7/2022 3                      | 00:00:39    |                          | No          | No      | 1:1           | 10-5                                                                                                    |
| Clo             | 14                      | 14                      | VDS_ED137                    |             | sip:userb@10.10 | sip:usera@10.10 | Incoming      | 7/7/2022 2:59:46 PM | 7/7/2022 3                      | 00:00:39    |                          | No          | No      | 1:1           |                                                                                                    |
| Clo             | 13                      | 13                      | VDS_ED137                    |             | sip:userb@10.10 | sip:usera@10.10 | Incoming      | 7/7/2022 2:59:46 PM | 7/7/2022 3                      | 00:00:39    |                          | No          | No      | 1:1           | (interest of the second second |
| Clo             | 12                      | 12                      | VDS_ED137                    |             | sip:userb@10.10 | sip:usera@10.10 | Incoming      | 7/7/2022 2:59:37 PM | 7/7/2022 3                      | 00:00:49    |                          | No          | No      | 1:1           | 10- 10                                                                                                    |
| Clo             | 11                      | 11                      | VDS_ED137                    |             | sip:userb@10.10 | sip:usera@10.10 | Incoming      | 7/7/2022 2:59:37 PM | 7/7/2022 3                      | 00:00:49    |                          | No          | No      | 1:1           |                                                                                                    |
| Clo             | 10                      | 10                      | VDS_ED137                    |             | sip:userb@10.10 | sip:usera@10.10 | Incoming      | 7/7/2022 2:59:36 PM | 7/7/2022 3                      | 00:00:49    |                          | No          | No      | 1:1           |                                                                                                    |
| Clo             | 9                       | 9                       | VDS_ED137                    |             | sip:userb@10.10 | sip:usera@10.10 | Incoming      | 7/7/2022 2:59:36 PM | 7/7/2022 3                      | 00:00:49    |                          | No          | No      | 1:1           | Ta-                                                                                                    |
| Clo             | 8                       | 8                       | VDS_ED137                    |             | sip:userb@10.10 | sip:usera@10.10 | Incoming      | 7/7/2022 2:59:36 PM | 7/7/2022 3                      | 00:00:49    |                          | No          | No      | 1:1           |                                                                                                    |
| Clo             | 7                       | 7                       | VDS_ED137                    |             | sip:userb@10.10 | sip:usera@10.10 | Incoming      | 7/7/2022 2:59:36 PM | 7/7/2022 3                      | 00:00:49    |                          | No          | No      | 1:1           |                                                                                                    |
| Clo             | 6                       | 6                       | VDS_ED137                    |             | sip:userb@10.10 | sip:usera@10.10 | Incoming      | 7/7/2022 2:59:36 PM | 7/7/2022 3                      | 00:00:49    |                          | No          | No      | 1:1           | III                                                                                                    |
| Clo             | 5                       | 5                       | VDS_ED137                    |             | sip:userb@10.10 | sip:usera@10.10 | Incoming      | 7/7/2022 2:59:36 PM | 7/7/2022 3                      | 00:00:49    |                          | No          | No      | 1:1           |                                                                                                    |
| Clo             | 4                       | 4                       | VDS_ED137                    |             | sip:userb@10.10 | sip:usera@10.10 | Incoming      | 7/7/2022 2:59:36 PM | 7/7/2022 3                      | 00:00:49    |                          | No          | No      | 1:1           | Hinton _ CT                                                                                                    |
| Clo             | 3                       | 3                       | VDS_ED137                    |             | sip:userb@10.10 | sip:usera@10.10 | Incoming      | 7/7/2022 2:59:36 PM | 7/7/2022 3                      | 00:00:49    |                          | No          | No      | 1:1           | 10-                                                                                                    |
| Clo             | 1                       | 1                       | VDS_ED137                    |             | sip:userb@10.10 | sip:usera@10.10 | Incoming      | 7/7/2022 2:59:36 PM | 7/7/2022 3                      | 00:00:50    |                          | No          | No      | 1:1           |                                                                                                    |
| Clo             | 2                       | 2                       | VDS_ED137                    |             | sip:userb@10.10 | sip:usera@10.10 | Incoming      | 7/7/2022 2:59:36 PM | 7/7/2022 3                      | 00:00:50    |                          | No          | No      | 1:1           | 1-1                                                                                                    |
| <               |                         |                         |                              |             |                 |                 |               |                     |                                 |             |                          |             |         |               | >                                                                                                    |
| Displaye        | d records:              | 20 (1 - 20) / Filtered: | 20 / Total: 20               |             |                 |                 |               |                     |                                 |             |                          |             |         |               | -                                                                                                    |
|                 |                         |                         |                              |             |                 |                 |               |                     | <b>.</b>                        |             |                          |             |         |               |                                                                                                    |
| <b>.</b>        |                         |                         |                              |             |                 |                 |               |                     | Loop                            |             |                          |             |         |               |                                                                                                    |
| Start time      | e:                      |                         | Calling No.:                 |             |                 |                 |               |                     | (C)                             |             |                          |             |         |               |                                                                                                    |
| Stop time       |                         |                         | Called No.:                  |             |                 |                 |               |                     |                                 |             |                          |             |         |               |                                                                                                    |
| Direction:      |                         |                         | Compression:                 |             |                 |                 |               |                     |                                 |             |                          |             | -       |               |                                                                                                    |
| Record II       |                         |                         | DSE:                         |             |                 |                 |               |                     | 14   44                         |             |                          |             | XV      |               |                                                                                                    |
|                 |                         |                         | _                            |             |                 |                 |               |                     | Volume                          | Back offset | Duration                 | Elaui       | Skip    |               | DSE                                                                                                    |
| Short Co        | mment                   |                         | Save Com                     | ment        |                 |                 |               |                     | Į <u></u>                       | 10 🚍        | (s) <u>60</u> <u> </u> ( | (s) Tiexi   | 5       | 🛨 (s)         | <b>5</b> 🚞 (s                                                                                                    |
| Reco            | ording Chan             | nele                    | Recording                    | hannels     |                 | - Conne         | cted to 1 of  | 1 VOIP server(s)    |                                 |             |                          |             |         |               |                                                                                                    |
| Sil Acti        | tive Calls: 0           |                         |                              |             |                 |                 |               | 20                  |                                 | -           |                          |             |         |               |                                                                                                    |
|                 |                         |                         | 1                            | 2           | 3               | 4 5             | 6             | 7                   | 8                               | 9           | 10                       | 11          | 12      | 13            |                                                                                                    |
| -               |                         |                         |                              | <u>&gt;</u> | <u>&gt;</u>     | × ×             | 2             | S 💦                 | 2                               | <u>&gt;</u> | <u>&gt;</u>              | <u>&gt;</u> | ~       | <u>&gt;</u>   |                                                                                                    |
| IR Bu           | iffer                   |                         | VDS_ED137                    | VDS_ED137   | VDS_ED137 VD:   | S_ED137 VDS_ED1 | 37 VDS_E      | D137 VDS_ED137 VD   | DS_ED137 VE                     | DS_ED137    | VDS_ED137 VD             | DS_ED137 VD | S_ED137 | 7 VDS_ED13    | 17                                                                                                    |
| I+ Fro          | om: 7/7/2022            | 2:59:36 PM              | 14                           | 15          | 16              | 17 18           | 19            | 9 20                |                                 |             |                          |             |         |               |                                                                                                    |
| +II To:         | 7/7/2022                | 3:00:26 PM              |                              | N           | N               | × ×             |               | e 💉                 |                                 |             |                          |             |         |               |                                                                                                    |
|                 |                         |                         | VDS FD137                    | VDS ED137   | VDS ED137 VD    | S ED137 VDS ED1 | 37 VDS F      | D137 VDS ED137      |                                 |             |                          |             |         |               |                                                                                                    |
| Mess            | sages                   |                         |                              |             |                 |                 |               |                     |                                 |             |                          |             |         |               |                                                                                                    |
| New             | w messages              | : 0                     |                              |             |                 |                 |               |                     |                                 |             |                          |             |         |               |                                                                                                    |
| ∕ <b>►</b> Erre | ors: 0, />Wi            | arnings: 0              |                              |             |                 |                 |               |                     |                                 |             |                          |             |         |               |                                                                                                    |
|                 |                         |                         |                              |             |                 |                 |               |                     |                                 |             |                          |             |         |               |                                                                                                    |
|                 |                         |                         | (a) Star                     | t All )     | Stop A          |                 | Configuration | n Advan             | iced channel in<br>all channels | formation   |                          |             |         |               |                                                                                                    |
|                 |                         |                         |                              |             |                 |                 |               |                     |                                 |             |                          |             |         |               |                                                                                                    |

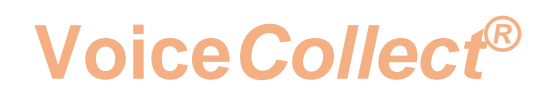

#### 18. Access the Recorder SRV2: Login as User C

| SRV2       | - VC-MDx                    | Recorder - IR Bu     | uffer Records - user     | с            |                   |                 |                   |                     |                     |                  |                                       |           |                   | D X     |
|------------|-----------------------------|----------------------|--------------------------|--------------|-------------------|-----------------|-------------------|---------------------|---------------------|------------------|---------------------------------------|-----------|-------------------|---------|
| Lock V     | (iew <u>R</u> e             | cords <u>S</u> ettin | igs <u>S</u> ervice      | <u>H</u> elp |                   | -               |                   |                     |                     |                  |                                       |           |                   |         |
| 18         | -3                          |                      |                          | 1 00         |                   | Q 🕜             |                   |                     |                     |                  |                                       |           |                   | 14      |
| Status     | Record ID                   | Channel Num          | . Channel Name           | User ID      | Called Number     | Calling Number  | Direction         | Start Time          | Stop Time           | Duration         | Ring Duration                         | Protected | DSE Compression   | -       |
|            |                             |                      |                          |              |                   |                 |                   |                     |                     |                  |                                       |           |                   |         |
|            |                             |                      |                          |              |                   |                 |                   |                     |                     |                  |                                       |           |                   |         |
|            |                             |                      |                          |              |                   |                 |                   |                     |                     |                  |                                       |           |                   | 14.00 A |
|            |                             |                      |                          |              |                   |                 |                   |                     |                     |                  |                                       |           |                   |         |
|            |                             |                      |                          |              |                   |                 |                   |                     |                     |                  |                                       |           |                   |         |
|            |                             |                      |                          |              |                   |                 |                   |                     |                     |                  |                                       |           |                   |         |
|            |                             |                      |                          |              |                   |                 |                   |                     |                     |                  |                                       |           |                   |         |
|            |                             |                      |                          |              |                   |                 |                   |                     |                     |                  |                                       |           |                   |         |
| <          |                             |                      |                          |              |                   |                 |                   |                     |                     |                  |                                       |           |                   | >       |
| Displaye   | d records: (                | ) (0 - 0) / Filtered | : 0/Total: 0             |              |                   |                 |                   |                     |                     |                  |                                       |           |                   |         |
|            |                             |                      |                          |              |                   |                 |                   |                     | Loop                |                  |                                       |           |                   |         |
| Start time |                             |                      | Calling No.              |              |                   |                 |                   |                     |                     |                  |                                       |           |                   |         |
| Stop time  |                             |                      | Called No.:<br>Compressi | -            |                   |                 |                   |                     |                     |                  |                                       |           |                   |         |
| Record II  | ):                          |                      | DSE:                     |              |                   |                 |                   |                     |                     |                  | A A                                   |           | X- and i          |         |
| Short Co   | mment                       |                      | Save                     | e Comment    |                   |                 |                   |                     | Volume<br>—         | Back offse       | t Duration<br>(s) <mark>60 =</mark> ( | (s) Flexi | Skip L<br>5 = (s) | 5 🔜 (s) |
| Reco       | rding Chan                  | nels                 | Record                   | ling Channel | s                 |                 | off <b>=0 D</b> = | Connected to 0 of 1 | VOIP server(s)      |                  |                                       |           |                   |         |
| Acti       | ive Calls: 0<br>CSTA Off    |                      | 1                        |              | 2 3<br>3 <b>3</b> | 4               | 5                 | 6                   | 7 8                 | 9                | 10                                    |           |                   |         |
| IR Bu      | fler                        |                      | SIP_Pas                  | sive SIP_P   | assive SIP_Pass   | ive SIP_Passive | SIP_Passive       | SIP_Passive SIP     | Passive SIP_Passive | s SIP_Passive    | SIP_Passive                           |           |                   |         |
| I+ Fro     | m: 1/1/0001                 | 12:00:00 AM          |                          |              |                   |                 |                   |                     |                     |                  |                                       |           |                   |         |
| *** 10:    | 1/1/0001                    | 12:00:00 AM          |                          |              |                   |                 |                   |                     |                     |                  |                                       |           |                   |         |
| Mess       | ages                        |                      |                          |              |                   |                 |                   |                     |                     |                  |                                       |           |                   |         |
| Erro       | v messages<br>ors: 2, /۵>Wa | arnings:0            |                          |              |                   |                 |                   |                     |                     |                  |                                       |           |                   |         |
|            |                             |                      |                          |              |                   |                 |                   |                     | CZAdropped -borr    | nal informatic - |                                       |           |                   |         |
|            |                             |                      | 1                        | Start All    | a                 | Stop All        | 🤌 Conf            | iguration           | Show all channe     | els              |                                       |           |                   |         |
|            |                             |                      |                          |              |                   |                 |                   |                     |                     |                  |                                       |           |                   |         |

\*\*\* End of Document\*\*\*